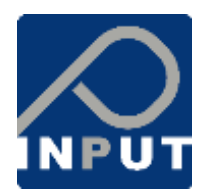

# Portale on-line di iscrizione in "Lista Bianca" ZTL della Città di Faenza.

Gestore del piano sosta:

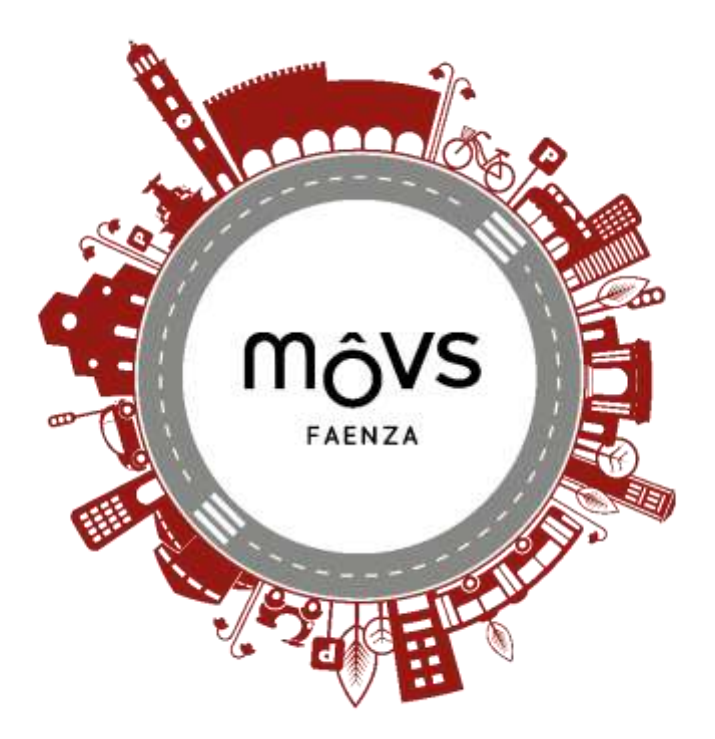

# Sommario

| 1. | Regis    | strazione e Primo accesso                                 | 3  |
|----|----------|-----------------------------------------------------------|----|
|    | 1.1      | Registrati con SPID/CIE                                   | 3  |
|    | 1.2      | Registrazione standard                                    | 4  |
|    | 1.3      | Selezione della propria categoria                         | 4  |
| 2. | Acce     | sso al sistema                                            | 5  |
| 3. | La rio   | chiesta di un permesso                                    | 5  |
|    | 3.1      | Selezione del permesso                                    | 5  |
|    | 3.1.1    | Nuovo Veicolo                                             | 6  |
|    | 3.2      | Inserimento dei documenti                                 | 7  |
|    | 3.3      | Verifica della richiesta e documentazione                 | 8  |
|    | 3.4      | Integrazione documentale – revisione della documentazione | 9  |
| 4. | Perm     | nesso attivo                                              | 9  |
| 5. | Navi     | gazione nel portale                                       | 10 |
|    | 5.1      | Permessi                                                  | 10 |
|    | 5.2      | Veicoli                                                   | 10 |
|    | 5.2.1 Ca | ambio Targa                                               | 10 |
|    | 5.3      | Documenti                                                 | 12 |
|    | 5.4      | Contattaci                                                | 12 |

# 1. Registrazione e Primo accesso

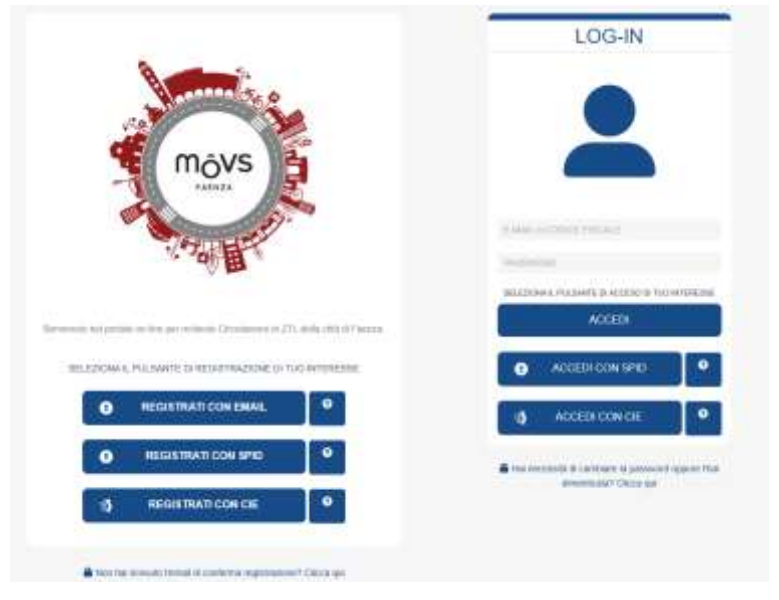

Il portale di iscrizione in Lista Bianca ZTL della Città di Faenza è raggiungibile al seguente link:

## faenza.insosta.it

### 1.1 Registrati con SPID/CIE

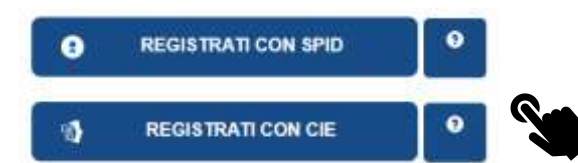

Con la registrazione tramite SPID o CIE è possibile associare l'account e, successivamente, accedere attraverso il servizio di Identità digitale.

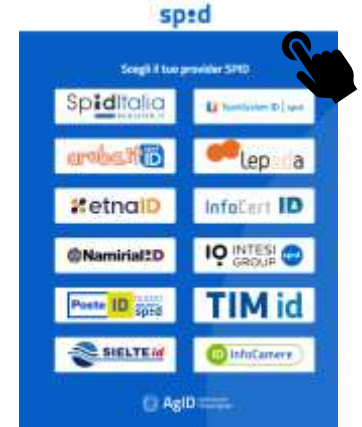

Per SPID, una volta cliccato sul relativo pulsante occorrerà selezionare il provider fornitore del servizio di SPID e seguire le indicazioni fino all'autorizzazione.

Si verrà in seguito reindirizzati sul portale dove si proseguirà con l'inserimento delle informazioni necessarie per la registrazione, come riportato al punto successivo.

Per CIE occorrerà inserire le proprie credenziali CIE o scansionare il QRCode.

Si verrà in seguito reindirizzati sul portale

dove si proseguirà con l'inserimento delle informazioni necessarie per la registrazione, come riportato al punto successivo.

| Comune di Faenza               |   |                                                                                                    |
|--------------------------------|---|----------------------------------------------------------------------------------------------------|
| Detra non in the contention OC |   | Entra rote App Della                                                                                                    |
| tran M Katelan Ira             |   | 8N                                                                                                    |
|                                |   |                                                                                                    |
|                                | - | NO-40M                                                                                                    |
|                                |   | Construction of the second second sec |
|                                |   |                                                                                                    |

#### 1.2 Registrazione standard

Se non si possiede SPID, o non si è interessati ad effettuare l'associazione, è disponibile anche il sistema di registrazione standard.

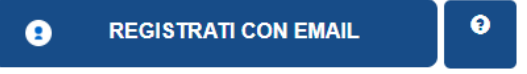

#### 1.3 Selezione della propria categoria

A questo punto occorre scegliere la propria categoria di appartenenza tra quelle previste per l'iscrizione in Lista Bianca:

|                                                                                   | ites lagenative Solaton Dilegen                                         |                                                        |
|-----------------------------------------------------------------------------------|-------------------------------------------------------------------------|--------------------------------------------------------|
| 8                                                                                 | <b>A</b>                                                                | <b>A</b>                                               |
| Committee 211, 1649 Marchel Alle Canagere                                         | Theorem & Continuency of the Steppenger Stands Heads on Forger Stream ( | These distances of participation of the data decisions |
|                                                                                   |                                                                         |                                                        |
| <b>A</b>                                                                          |                                                                         |                                                        |
| Conclusions 275, versil General participation and an our or restar in attachments |                                                                         |                                                        |
| REGISTRATI                                                                        |                                                                         |                                                        |

Compilare tutti i box di registrazione con i dati richiesti e premere **REGISTRATI**, una e-mail contenente un link da cliccare per validare la propria registrazione giungerà nella Vostra casella di posta elettronica.

ATTENZIONE! La convalida attraverso questa e-mail è necessaria per procedere alla richiesta di qualsiasi abbonamento.

| REGISTRAZIONE<br>DA GUI PUOI INCINEDERE UN MUDVO ACCOUNT PER LA PIATOR DINA INDO<br>INDERIGO TUTTE LE TUE INFORMAZIONI PERSONALI E QUELLE RIQUARDAN<br>LA TUA CATEGORIA UTENTE |                                              |
|----------------------------------------------------------------------------------------------------|----------------------------------------------|
| INFORMAZIONI GENERALI                                                                                                    |                                              |
| Nome                                                                                                    | Cognome                                      |
| E-mail                                                                                                    | Telefono Mobile                              |
|                                                                                                    | 0123456709                                   |
| Password                                                                                                    | Ripeti Password                              |
| Codice Fiscale                                                                                                    |                                              |
|                                                                                                    |                                              |
| Dichiaro di aver preso visione e di accettare ferformativa sulla                                                                                                    | privacy: Clicca qui per fadormativa completa |
|                                                                                                    | REGISTRAT                                    |
|                                                                                                    | REGISTRAT                                    |

# 2. Accesso al sistema

Dopo la prima registrazione si potrà accedere al servizio utilizzando l'accesso con SPID/CIE oppure mediante le proprie credenziali di accesso.

| E-MAIL 9 CODICE FIBCALE                          |   |
|--------------------------------------------------|---|
| PASSWORD                                         |   |
| SELEZIONA IL PULSANTE DI ACCESO DI TUO INTERESSE |   |
| ACCEDI                                           | J |
| ACCEDI CON SPID                                  |   |
| ACCEDI CON CIE                                   |   |
|                                                  |   |

# 3. La richiesta di un permesso

### 3.1 Selezione del permesso

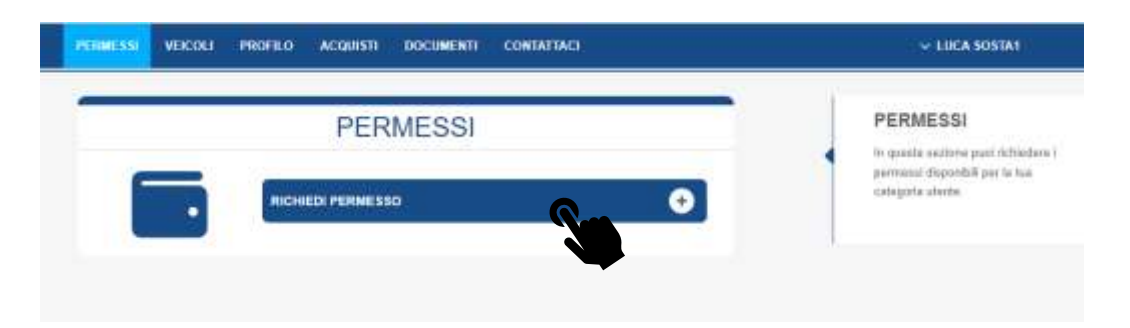

Cliccando su **RICHIEDI PERMESSO**, si apre la pagina contenente tutti i permessi disponibili per la categoria selezionata in fase di registrazione. Qualora ricorrano i presupposti per l'appartenenza a più di una categoria occorrerà farne specifica richiesta a MOVS in quanto inseribile solo da operatore.

| pologie Permeesa                                                                                                    |                                                                                    |
|----------------------------------------------------------------------------------------------------|------------------------------------------------------------------------------------|
| CIRCOLADIONE ZTL PER VEICOLO AL SERVIDIO DI PERSONA CON<br>DISARLITX: - RESOLINTE-FREQUENTATORE                                                                                                    | CIRCOLAZIONE ZTL PER VEICOLO AL SERVIZIO DI PERSONA CO<br>DISABLITA" - OCCASIONALE |
| Gratuito                                                                                                    | Gratuto                                                                            |
| vegete selections The<br>minimum devices and instrumentation of the frequencies from                                                                                                    | internation control TPA.<br>Destination of general                                 |
| CIRCOLAZIONE ZTL VEICOLO ELETTRICO                                                                                                    | ORCOLADONE 21L TPL                                                                 |
| Gratulto                                                                                                    | Gratuito                                                                           |
| Control of the Armedia Armadian Armadian Armadi<br>Armadian Armadian Armadian Armadian Armadian Armadian Armadian Armadian Armadian Armadian Armadian Armadian Arma | context context and a first context of the                                         |

Se il veicolo per il quale si richiede abbonamento è già stato registrato, sarà possibile selezionarlo con pochi semplici click tra quelli da voi collegati all'utenza. Se invece è la prima registrazione cliccare su "Nuovo Veicolo". Di seguito la rapida successione di passaggi per la registrazione del veicolo.

### 3.1.1 Nuovo Veicolo

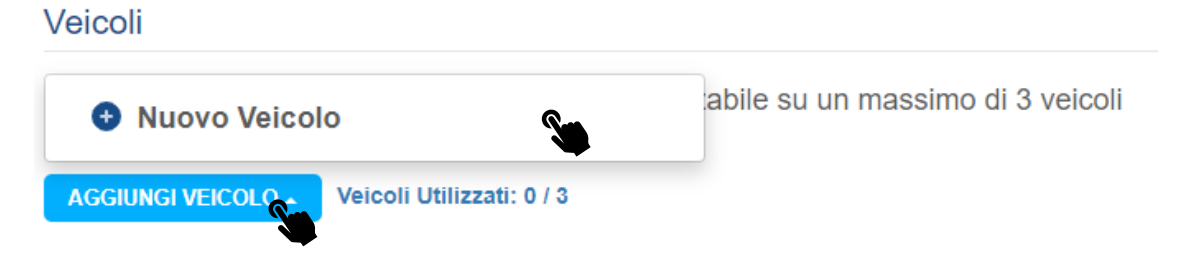

Cliccare aggiungi veicolo e compilare con i dati richiesti.

| A                                                               | NUOVO VEICOLO | × |
|-----------------------------------------------------------------|---------------|---|
| A trazione elettrica                                            |               | < |
|                                                                 |               |   |
| di proprietà del titolare, del delegato o intestato al'attività |               | ~ |
| AB123CD                                                         |               |   |
|                                                                 |               |   |
|                                                                 |               |   |

#### 3.2 Inserimento dei documenti

In questa fase è necessario caricare i documenti a comprova del possesso dei requisiti per l'ottenimento dei permessi. Di seguito l'esempio di un Residente, Dipendente, Proprietario.

Cliccando **ALLEGA DOCUMENTO**, si apre l'interfaccia per il caricamento. Si procede quindi selezionando **CARICA NUOVO DOCUMENTO**.

| D'STATISTIC                                           |                                                                                      |   |
|-------------------------------------------------------|--------------------------------------------------------------------------------------|---|
| Eler                                                  | nco documentazione per il rilascio ( in ROSSO obbligatoria, in GIALLO facoltativa ): |   |
| Documento d'Identità ( obbligat                       | lorio )                                                                              |   |
| <ul> <li>Libretto/i velcolo ( obbligatorio</li> </ul> |                                                                                      |   |
| <ul> <li>Contrassegno di parcheggio per</li> </ul>    | r disabile (fronte/retro) ( obbligatorio )                                           |   |
|                                                       | t file caricali devono esseni nel formato: prig. jpeg, pdf                           |   |
| ALLEGA DOCUMENTO                                      |                                                                                      |   |
|                                                       |                                                                                      |   |
| <b>e</b>                                              | GESTIONE DOCUMENTI                                                                   | × |
| Carica i tuoi documenti in questa sezion              | e. Poi selezionali, cliccandoci sopra per allegaril alla richiesta del permesso      |   |

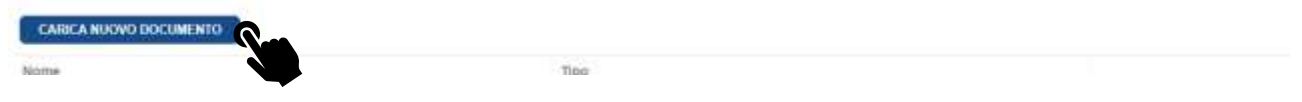

Cliccando poi su **SELEZIONA** andrà selezionato/caricato ogni singolo documento identificato come obbligatorio dal proprio dispositivo e associato alle tipologie del menù a tendina e completare l'operazione cliccando su **CARICA**.

Questa operazione andrà eseguita per ogni documento richiesto come obbligatorio.

|                                           | GESTIONE DOCUMENTI                                                           |   |
|-------------------------------------------|------------------------------------------------------------------------------|---|
| Carica i tuol documenti în questa sezione | Pol selezionali, cliscandodi sopra per allegarii alta richlesta del permesso |   |
| ANNULLA CANCAMENTO                        |                                                                              |   |
| 3                                         | CARICA NUOVO DOCUMENTO                                                       | × |
| File (pdf, jpeg, png, tiff - max: 2MB)    |                                                                              |   |
| Selections & tips documents               |                                                                              | ų |
|                                           | O ANNIALA                                                                    |   |

Inseriti tutti i documenti necessari, proseguire nella sezione Riepilogo e cliccare **RICHIEDI PERMESSO**, posto a fondo pagina.

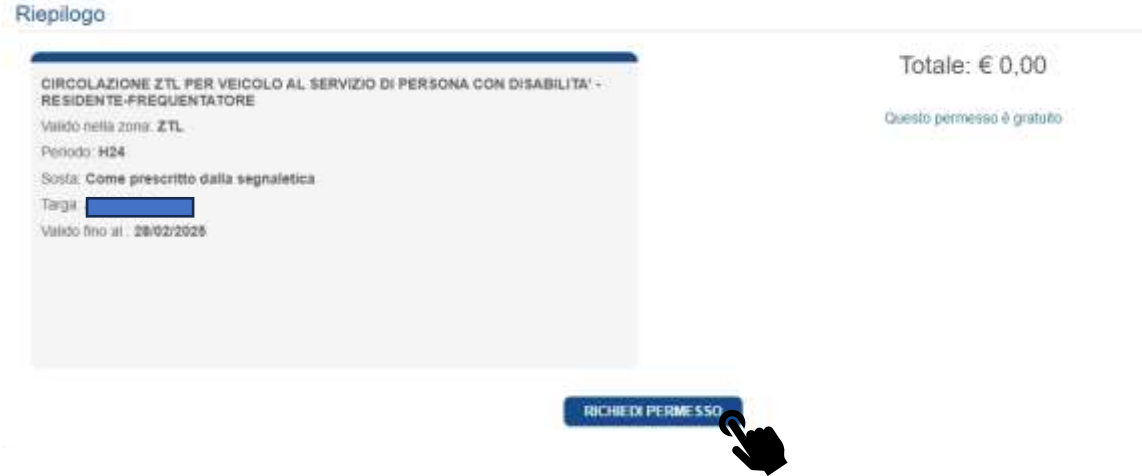

#### 3.3 Verifica della richiesta e documentazione

A questo punto il permesso richiesto risulterà **IN ATTESA DI APPROVAZIONE.** In questa fase un operatore verificherà la richiesta avanzata e validerà l'emissione del permesso.

Se la richiesta risulterà completa, una e-mail avviserà dell'esito del controllo documentale e conseguente all'attivazione del permesso. In alternativa, una mail informerà della documentazione integrativa richiesta e o delle motivazioni del rifiuto.

|                                                               | PEF                                                                                                    | RMESSI                                          |   |
|---------------------------------------------------------------|----------------------------------------------------------------------------------------------------|-------------------------------------------------|---|
|                                                               |                                                                                                    |                                                 | Ð |
| PERMES O. Nº 88 ATTESA DI APP                                 | ROVAZIONE                                                                                                    |                                                 | 9 |
| CIRCOLAZIONE ZTL VEICOL                                       |                                                                                                    |                                                 |   |
| CATEGORIA CIRCOLAZIONE ZTL V                                  | EICOLI ELETTRICI (DA SELEZIO                                                                                    | NARE SOLO SE NON SI RIENTRA IN ALTRA CATEGORIA) |   |
| ZONE ZTL                                                      |                                                                                                    |                                                 |   |
| PERIODO H24                                                   |                                                                                                    | SOSTA Come prescritto dalla segnaletica         |   |
| NUM IDENTIFICATIVO 86                                         |                                                                                                    |                                                 |   |
| TARGA                                                         |                                                                                                    |                                                 |   |
| VALIDO DAL 01/03/2025 FINO AL 29                              | /02/2028                                                                                                    |                                                 |   |
|                                                               |                                                                                                    | PERATORE                                        |   |
| IL PERMESSO SLATTIVA ALL'APPR                                 | the second second second second second second second second second second second second second second second se |                                                 |   |
| IL PERMESSO SI ATTIVA ALL'APPR<br>UNA VOLTA APPROVATO, NON NE | CESSITA DI ALCUN TAGLIANDO                                                                                      | DA ESPORRE SUL VEICOLO.                         |   |

**!!!** ATTENZIONE: il permesso risulterà valido solo ed esclusivamente nel momento in cui si riceverà l'e-mail di conferma attivazione. Eventuali transiti in ZTL eseguiti prima dell'approvazione risultano pertanto sanzionabili **!!!** 

#### 3.4 Integrazione documentale – revisione della documentazione

Qualora la richiesta risultasse carente di qualche documento o requisito, l'Operatore, mediante l'invio di una e-mail, avanzerà le richieste di integrazione, mantenendo la richiesta in stato di attesa.

### 4. Permesso attivo

Una volta approvato il permesso sarà visibile all'interno del menù PERMESSI.

<u>Il permesso viene emesso interamente dematerializzato</u>. Non occorrerà pertanto stampare o esporre nulla sul cruscotto del veicolo. I controlli vengono eseguiti mediante sistema informatizzato collegato ai varchi ZTL.

|                                                   | PERMESSI                                         |           |
|---------------------------------------------------|--------------------------------------------------|-----------|
| • RICHI                                           | EDI PERMESSO                                     | €         |
| PERMES O Nº 76 ATTIVO                             |                                                  | 9         |
| CIRCOLAZIONE ZTL TPL                              |                                                  |           |
| CATEGORIA AUTOBUS DI LINEA                        |                                                  |           |
| ZONE ZTL                                          |                                                  |           |
| PERIODO H24                                       | SOSTA Come prescritto dalla seg                  | gnaletica |
| NUM. IDENTIFICATIVO 76                            |                                                  |           |
| TARGA                                             |                                                  |           |
| EMESSO IL 26/02/2025                              |                                                  |           |
| VALIDO DAL 27/02/2025 FINO AL 01/01/2026          |                                                  |           |
| IL PERMESSO SI ATTIVA ALL'APPROVAZIONE D          | A PARTE DELL'OPERATORE.                          |           |
| UNA VOLTA APPROVATO, NON NECESSITA DI A           | LCUN TAGLIANDO DA ESPORRE SUL VEICOLO.           |           |
| Le vermine di validos del medesimo versono attett | uale sulla larga tramite sistema informatizzato. |           |

# 5. Navigazione nel portale

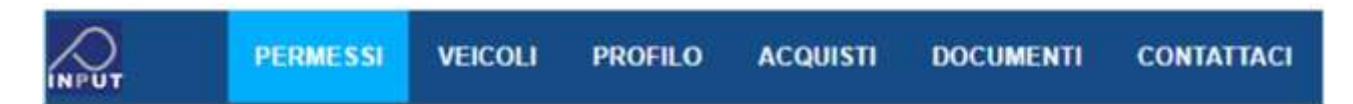

Navigando la barra in alto è possibile accedere alle varie sezioni disponibili all'utente, di seguito spiegate una ad una:

#### 5.1 Permessi

Questa è la sezione in cui ci troviamo appena effettuato il login. Da qui è possibile vedere i permessi attivi, richiedere un nuovo permesso o rinnovarne uno già in possesso.

#### 5.2 Veicoli

Nella sezione veicoli sono presenti i veicoli che abbiamo inserito tra quelli di nostra proprietà. Da qui è possibile dichiarare eventuali cambi di proprietà:

| TEIGOLI                      |                                                                                           |
|------------------------------|-------------------------------------------------------------------------------------------|
| NUOVO VEICOLO                | •                                                                                         |
| Di proprietà del richiedente |                                                                                           |
|                              | 0102                                                                                      |
|                              | NUOVO VEICOLO<br>Di proprietà del richiedente<br>Diesel<br>HAI VENDUTO O CAMENATO IL VEIC |

#### 5.2.1 Cambio Targa

Per accedere alla funzione di modifica dati veicolo si accede tramite la sezione Veicoli utente, cliccando sulla voce hai venduto o cambiato il veicolo. Successivamente selezionando la voce **Cambiato** si approda alla finestra modale di gestione dati del nuovo veicolo come riportato di seguito

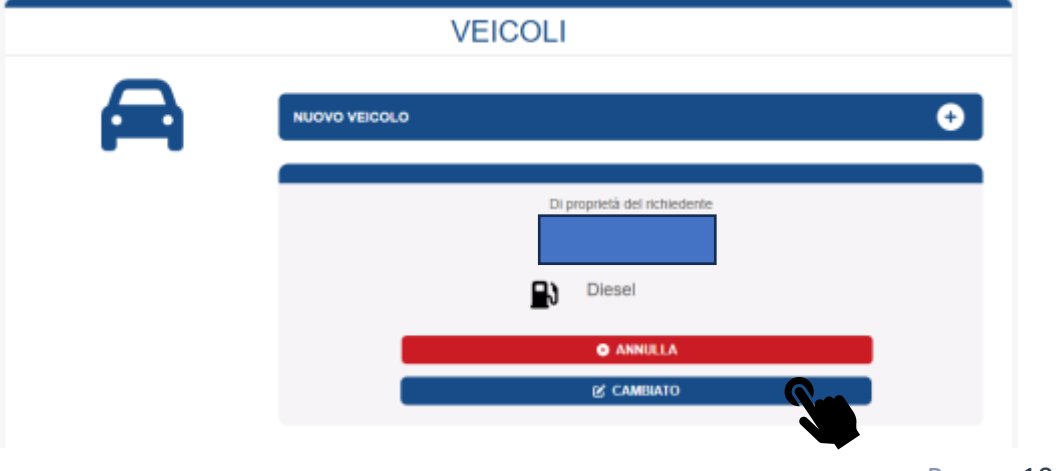

| <b>9</b>                                                 | MODIFICA VEICOLO                                          | 6 × |
|----------------------------------------------------------|-----------------------------------------------------------|-----|
| At unitatione zero                                       |                                                           |     |
| di proprietà di un compone                               | vrie del sudeo familiare del richedente                   |     |
| Insertsci la targa dal nucleo                            | velociti                                                  |     |
| Document! richiest:                                      |                                                           |     |
| Libration valuoio ( obbligat                             | pris )                                                    |     |
| Eventuale Contratto Isicari<br>Eventuale Dichianatere de | one kesenginokégyis suto<br>Itore kesen per auto ademiate |     |
| The carical devoru owners i                              | nil formalis: prog. poll                                  |     |
|                                                          | MENTO                                                     |     |
|                                                          |                                                           |     |
|                                                          |                                                           |     |
|                                                          |                                                           |     |

Occorre poi imputare e caricare i dati richiesti come da schermata sotto riportata e cliccare su AGGIORNA

|                                                                                                    | MODIFICA VEICOLO WWW                    | /345RRR                                            | 3 |
|----------------------------------------------------------------------------------------------------|-----------------------------------------|----------------------------------------------------|---|
| ttridodumentalia                                                                                                    |                                         |                                                    |   |
| di proprietà sti un componente del nuc                                                                                      | det forslive del richedente             |                                                    |   |
| WWW234TTT                                                                                                    |                                         |                                                    |   |
| Documenti richiesti                                                                                                    |                                         |                                                    |   |
| Downtostie Cristinatte Istrazonna Iesaing<br>Eventuale Ostrianscione aerona leven<br>The carrupt devena essens nel formate: | denninggin alter<br>per alter alteriale |                                                    |   |
| E CHARTER CONTRACTOR                                                                                                    |                                         |                                                    |   |
| Librettal veicals                                                                                                    |                                         | g www.istit                                        |   |
| Librettal veicale                                                                                                    |                                         | 광 WAW226TTT<br>왕 GARTA O'IDENTITÀ                  |   |
| Liberital velcala                                                                                                    |                                         | 2 WWW226TTT<br>26 санта ридентта<br>Санта ридентта |   |

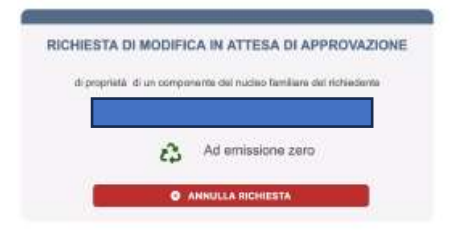

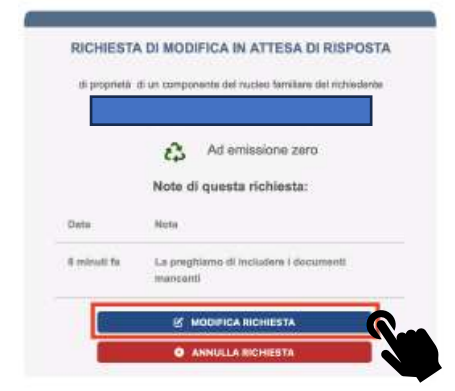

A seguito dell'aggiornamento la richiesta viene inviata agli operatori che procederanno a verifica e ad approvazione o integrazione documentale.

Ove si rendesse necessario, l'operatore richiederà integrazione documentale. Le eventuali annotazioni o integrazioni, saranno visibili nella sezione **Note di questa richiesta**. L'utente dovrà pertanto attenersi alle richieste ricevute per poter perfezionare la propria richiesta.

Cliccando su **Modifica Richiesta** l'utente potrà procedere con l'aggiornamento della propria richiesta. Una volta caricata l'ulteriore documentazione si dovrà cliccare su **AGGIORNA** 

### 5.3 Documenti

Qui è possibile visionare i documenti che sono stati caricati.

| - |                                                |
|---|------------------------------------------------|
|   | NUOVO DOCUMENTO                                |
|   | Documento Nº 6                                 |
|   | Nome:                                          |
|   | Tipo: Copia prenotazione                       |
|   | Inserito: 05/02/2025<br>Aggiornato: 05/02/2025 |
|   | A DOWNLOAD C MODIFICA                          |

#### 5.4 Contattaci

Da questa sezione è possibile inviare dei messaggi agli operatori di sportello per chiedere chiarimenti ed informazioni.

|   |                                    | ENDERS' SIT HOSTIGE STERI | Tipologia di richiesta  |
|---|------------------------------------|---------------------------|-------------------------|
| K | INVIACI UN MESSAGGIO               | ×                         |                         |
| l |                                    |                           | Oggetto della richiesta |
| I | Seleziona tipo di segnalizzione    | ~                         |                         |
| Γ |                                    |                           |                         |
| h |                                    |                           |                         |
|   | Seleziona File                     |                           | – Allegare File         |
| ł | Scegi file Nessun file selecionato |                           |                         |
|   |                                    |                           |                         |
|   |                                    |                           | Tosto dol mossoggio     |
|   |                                    |                           | lesto del messaggio     |
|   |                                    |                           |                         |
|   |                                    |                           |                         |
|   |                                    |                           |                         |
|   |                                    |                           |                         |
|   |                                    |                           |                         |
|   |                                    |                           |                         |
|   |                                    |                           |                         |
|   |                                    |                           |                         |
|   |                                    |                           |                         |
|   |                                    |                           |                         |